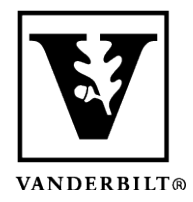

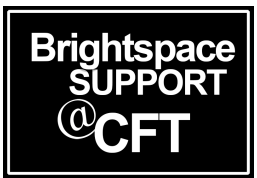

# <u>Submitting a Large Video file</u> <u>for an Assignment</u>

Brightspace assignments will allow you to record or upload small media files, but there may be an assignment that requires a much larger file. Brightspace has a tool called Kaltura that will process this for you. There are a few steps to this process, so read through the guide thoroughly.

- Step One: Upload your video file to My Media (Kaltura)
- Step Two: Link your Kaltura video to the assignment

#### Upload your video file to My Media (Kaltura)

- 1. Record your video using the recording tool and device of your choice. This may be easiest to do using the camera app on your mobile device, or by using Kaltura Capture on your computer as shown in <u>this guide</u>.
- 2. Navigate to the Brightspace dashboard and select the My Media tab at the top of the page.

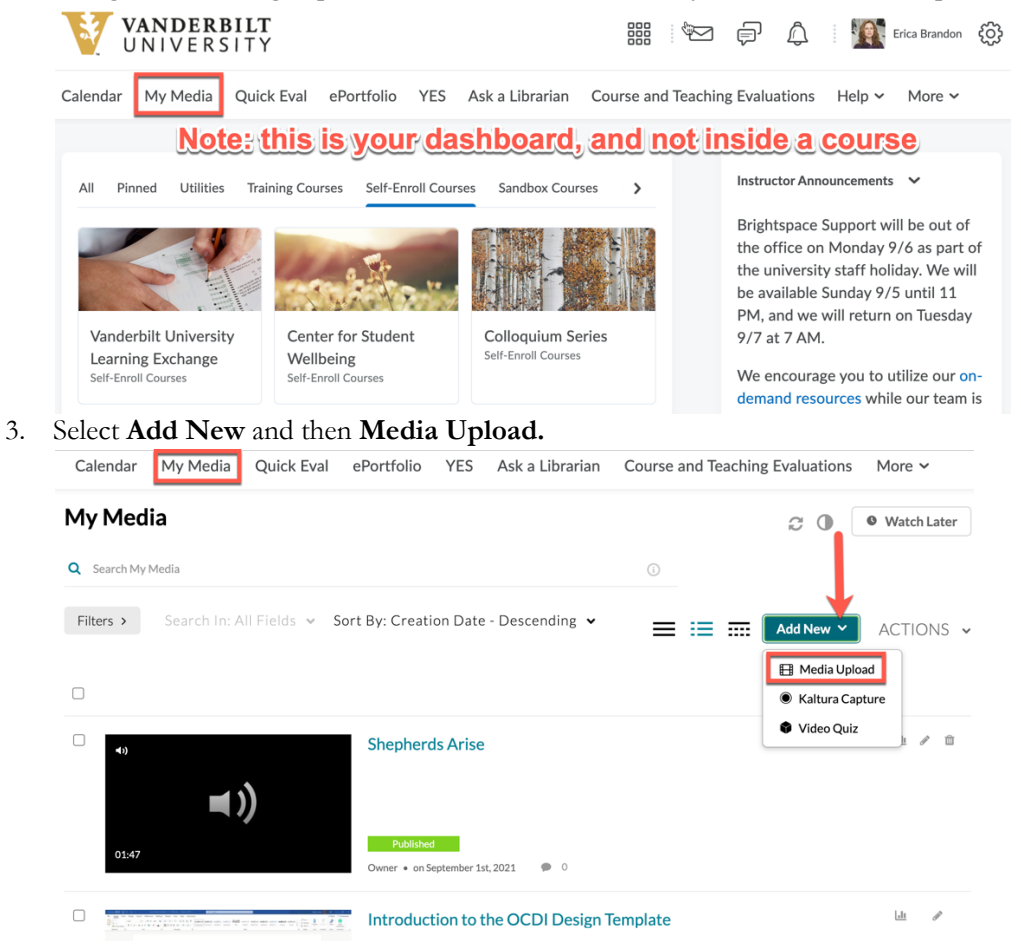

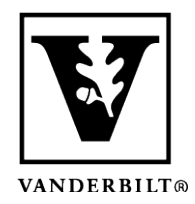

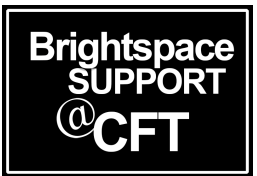

4. Navigate to your video file and fill out the information. Be sure to add your instructor as a collaborator so they can view the video.

Calendar My Media ePortfolio YES Ask a Librarian Course and Teaching Evaluations Help V Self Registra

#### **Upload Media**

| Please fill out these de | etails:               |                               |                                 |                                             |                             |                            |                 |              |                |   |
|--------------------------|-----------------------|-------------------------------|---------------------------------|---------------------------------------------|-----------------------------|----------------------------|-----------------|--------------|----------------|---|
| Name:<br>(Required)      | Nick Cave Fea         | t - Live Perfe                | ormance                         |                                             |                             |                            |                 |              |                |   |
| Description:             | Black 🗸               | Bold                          | Italic                          | <u>Underline</u>                            | =                           | :=                         | ē               | Ē            | Q <sub>0</sub> | [ |
|                          | This is a descr       | <mark>iption of m</mark> y    | video                           |                                             |                             |                            |                 |              |                |   |
|                          |                       |                               |                                 |                                             |                             |                            |                 |              |                |   |
|                          |                       |                               |                                 |                                             |                             |                            |                 |              |                |   |
| Tags:                    | × musicians           | × art × s                     | ocial justice                   | (new tag)                                   |                             |                            |                 |              |                |   |
| Co-Editors and Co-       | + Add Colla           | aborator                      |                                 |                                             |                             |                            |                 |              |                |   |
| Publishers:              | Select users that     | will be allowed               | d to edit the co                | ntent metadata and re                       | lated assets (s             | uch as captic              | on files) and/o | r to publish |                |   |
|                          | Complet<br>publish it | e all the require to categori | uired fields a<br>es or channel | nd save the entry b<br>ls. Note that the up | efore you ca<br>load proces | in select to<br>s needs to | ×               | :            |                |   |
|                          | complete              | e successfull                 | y for the "Pu                   | blished" option to b                        | e enabled.                  |                            |                 |              |                |   |
| Publishing Status:       | Private - Me          | dia page wil                  | l be visible to                 | the content owner                           | r only.                     |                            |                 |              |                |   |
|                          | Published - I         | Media page                    | will be visible                 | e to individuals acco                       | ording to ent               | titlements o               | on published    | destinatio   | ons            |   |

5. You will see a message when the video has uploaded successfully.

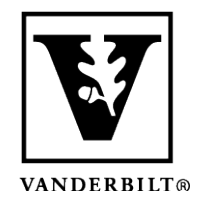

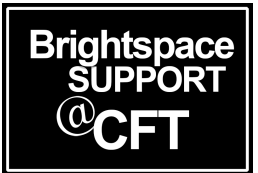

### Step Two: Link your Kaltura video to the assignment

6. Go into your course assignment submission page. Find the Insert Stuff icon to link to your Kaltura upload.

| Brightspace Model Course                                                                                                    |                         |              | Vandy Stu<br>Impersonati |
|----------------------------------------------------------------------------------------------------|-------------------------|--------------|--------------------------|
| Content Activities & Assessments ~ Classlist Class Progress                                                                                                    | Grades Library Resource | es Help 🗸    | Course Admin More        |
| Assignments > Paper 1<br>Paper 1                                                                                                    |                         |              |                          |
| ✓ Hide Assignment Information                                                                                                    |                         |              |                          |
| Submit Assignment                                                                                                    |                         |              |                          |
| Files to submit *<br>(0) file(s) to submit                                                                                                    |                         |              |                          |
| After uploading, you must click Submit to complete the submission.<br>Add a File Record Audio Record Video                                                                                          |                         |              |                          |
|                                                                                                    | <b>5</b>                | -t- (D       | 10                       |
| Paragraph $\diamond$ $\mathbf{D}$ $I$ $\mathbf{U} \diamond$ $\gamma$ $= \diamond := \diamond$ $0$ $0$ $\mathbf{C}$<br>$\mathbf{P}$ $\mathbf{P}$ $\cong$ $\mathbf{E}_{0}$ $\mathbf{C}$ [neart stuff] |                         | ato (Recom V | 19px V *** #**           |
|                                                                                                    |                         |              |                          |
|                                                                                                    |                         |              | /                        |
|                                                                                                    |                         |              |                          |

- 7. Scroll to the bottom of the list in the pop-up and choose Insert Kaltura.
  - Insert Kaltura

Cancel

Submit

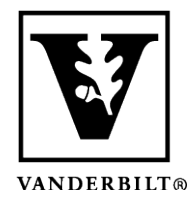

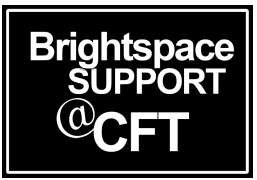

 Select your video and Insert it into the assignment field. You'll see it displayed as a media player. You can also add text in the field. Be sure to Submit your assignment.
Assignments > Paper 1

#### Paper 1

▼ Hide Assignment Information

#### Submit Assignment

Files to submit \*

(0) file(s) to submit

After uploading, you must click Submit to complete the submission.

| Add a File     | Record Audio              | Record Video                 |                     |                  |             |
|----------------|---------------------------|------------------------------|---------------------|------------------|-------------|
|                |                           |                              |                     |                  |             |
| Comments       |                           |                              |                     |                  |             |
| Paragraph ∨    | B I <u>U</u> ∨<br>Eq. ↔ 5 | <b>4</b> ⁄   ≡ ~ i≣ ~  <br>C | o∎ d <sup>2</sup> K | Σ ~ 🕅 ~          | + ~ Lato (F |
| HI Professor,  | here is the full vid      | eo. Let me know if you       | have any prob       | plems viewing it | . Thanks.   |
| Nick Cave Feat | - Live Performance        |                              |                     | 0                |             |
|                |                           |                              | É<br>G              |                  |             |
|                | 0 /1:43:53                | <b> </b> *                   | 1x 💥 👷              | *                |             |
| Submit         | Cancel                    |                              |                     |                  |             |